open-e

ENTERPRISE LEVEL STORAGE OS for EVERY BUSINESS

### Open-E DSS V6 MPIO with Windows 2008

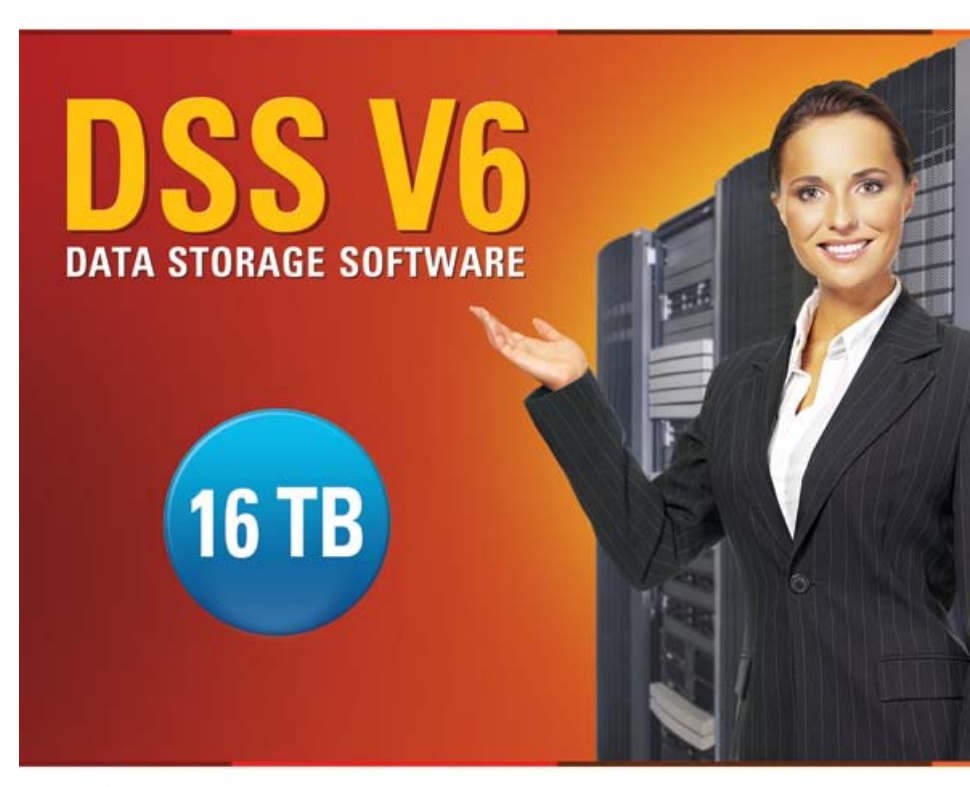

Easy to use, GUI based management provides performance and security.

Reliable disk based backup and recovery, along with Snapshot capability enable fast and reliable backup and restore.

Easy to implement remote Replication, at block or volume level, enables cost-effective disaster recovery.

IP based storage management combines NAS and iSCSI functionality for centralized storage and storage consolidation.

#### www.open-e.com

Software Version: DSS ver. 6.00 up14 Presentation updated: September 2010

open-<mark>e</mark>

#### Example configuration of Multipath I/O on DSS V6 Windows 2008

#### Hardware Requirements:

To run the Multipath I/O on DSS V6 with Windows 2008 server, a minimum of two network cards in both systems are required. In this example the DSS V6 system and Windows 2008 server use three NICs.

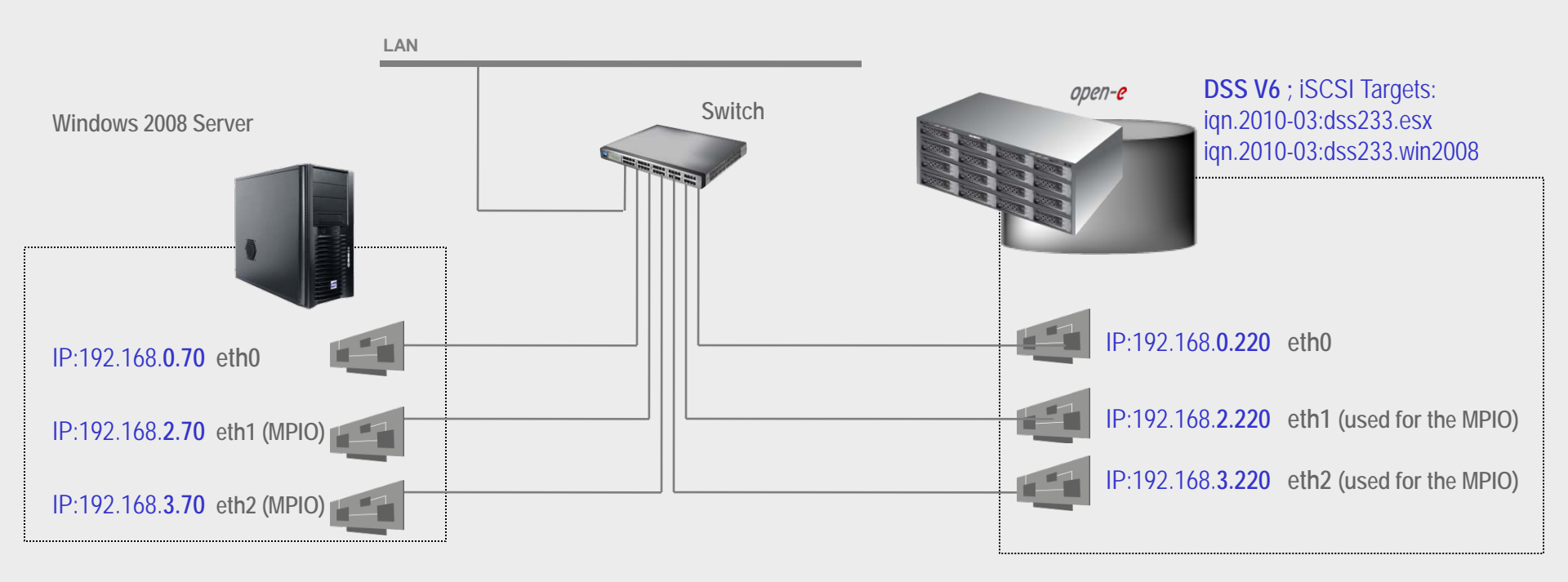

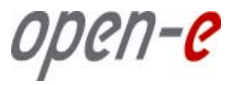

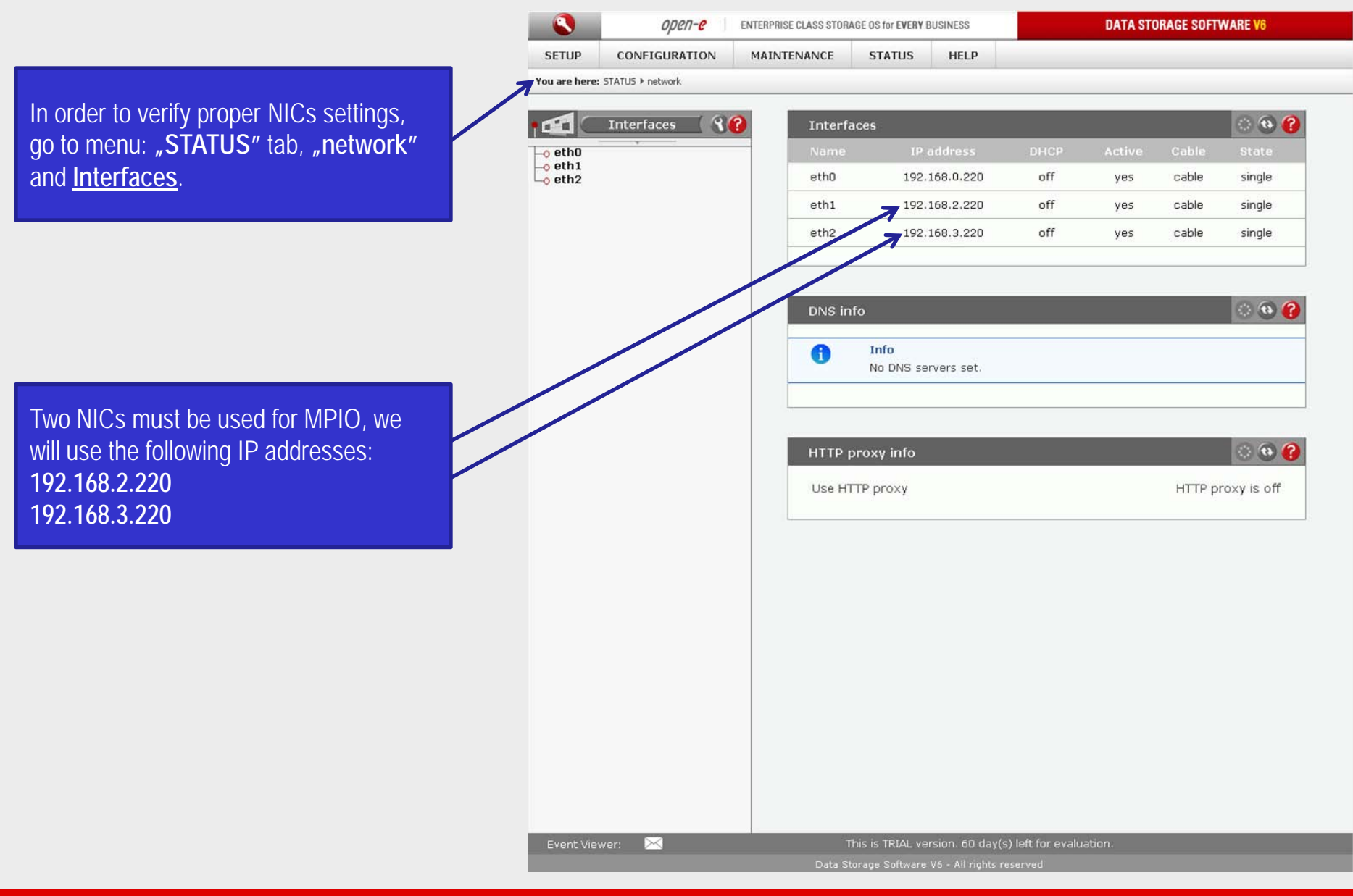

#### www.open-e.com

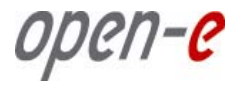

|                                                                                                    | open-e                   | ENTERPRISE CLASS STORAGE OS for EVERY BUSINESS DATA S                                                                          | DATA STORAGE SOFTWARE V6       |  |
|----------------------------------------------------------------------------------------------------|--------------------------|----------------------------------------------------------------------------------------------------|--------------------------------|--|
|                                                                                                    | SETUP CONFIGURATION      | MAINTENANCE STATUS HELP                                                                                                    |                                |  |
| You are here: CONFIGURATION > volume manager > Vol. groups > vg00                                             |                          |                                                                                                    |                                |  |
| Next, go to menu: <b>"CONFIGURATION</b> "<br>tab, <b>"volume manager</b> " and <u>Vol.</u><br><u>groups</u> . | Vol. groups R            | Units assigned   Unit Serial number   Unit \$4063e43039150437                                                                  | ▲<br>Size (GB)<br>717.11       |  |
|                                                                                                    |                          | Volume manager<br>Logical Volume Type Snap. Rep. Init.                                                                         | Blocksize Size<br>(bytes) (GB) |  |
|                                                                                                    |                          |                                                                                                    | N/A 100.00                     |  |
| In Volume manager, create two Block-                                                                          |                          | NUUUI B                                                                                                    | Size                           |  |
| IO or File-IO iSCSI volumes.                                                                                  |                          | Sýstem volumes                                                                                                    | (GB)                           |  |
|                                                                                                    |                          |                                                                                                    | 4.00                           |  |
|                                                                                                    |                          | Reserved for snapshots                                                                                                    | 1.00                           |  |
|                                                                                                    | ۲ 🗳 Vol. replication 🕄 💡 | Reserved for variantian                                                                                                    | 1.00                           |  |
|                                                                                                    |                          |                                                                                                    | 112.06                         |  |
|                                                                                                    |                          | Action: new NAS volume                                                                                                    |                                |  |
|                                                                                                    |                          | Use volume replication                                                                                                    |                                |  |
|                                                                                                    |                          | 0<br>Q Q add: 0.00 GB                                                                                                    | 112.06                         |  |
|                                                                                                    | Event Viewer: 🖂          | Spapehot definition<br>This is TRIAL version. 60 day(s) left for evaluation.<br>Data Storage Software V6 - All rights reserved |                                |  |

www.open-e.com

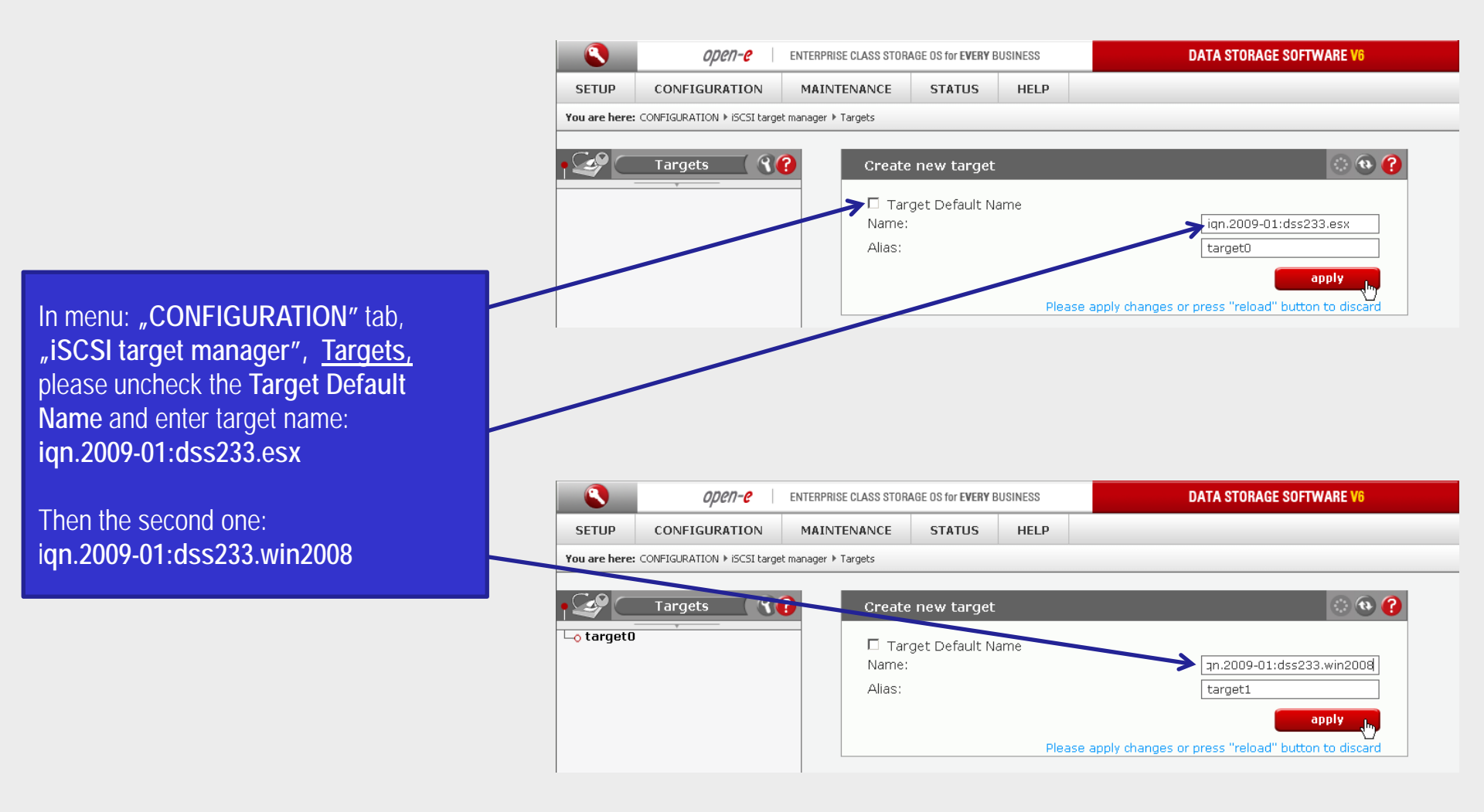

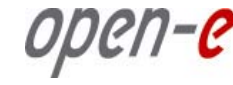

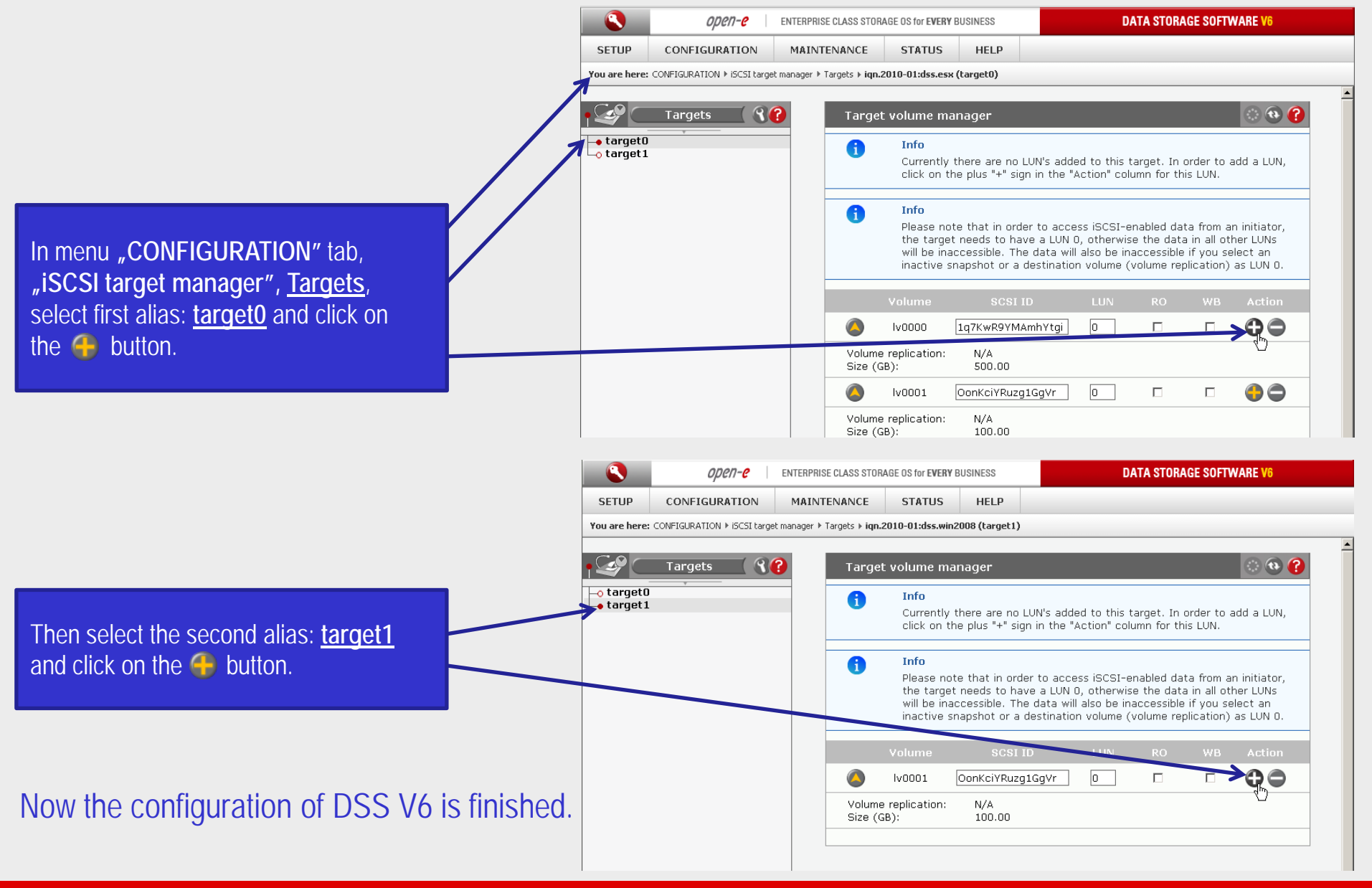

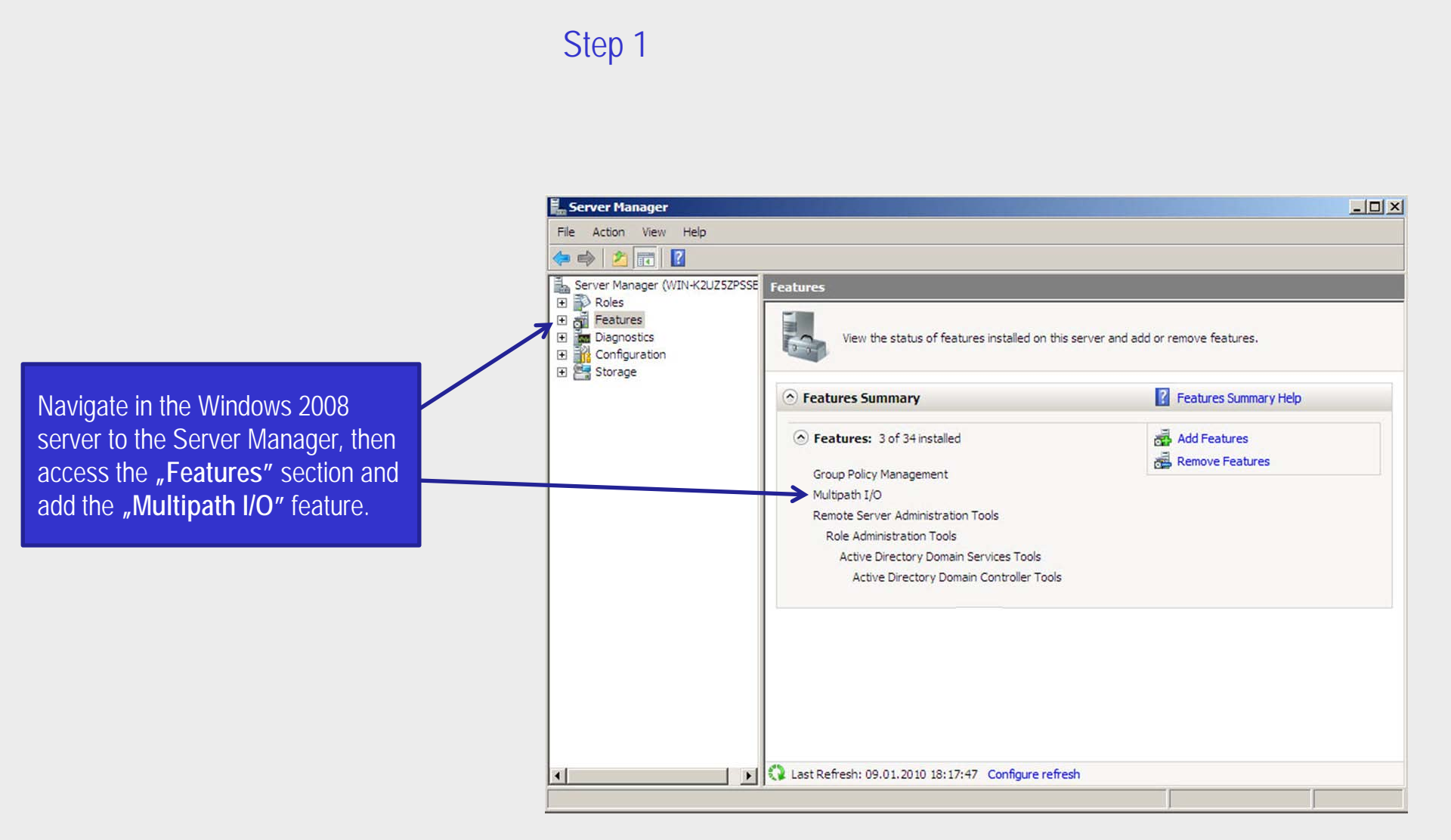

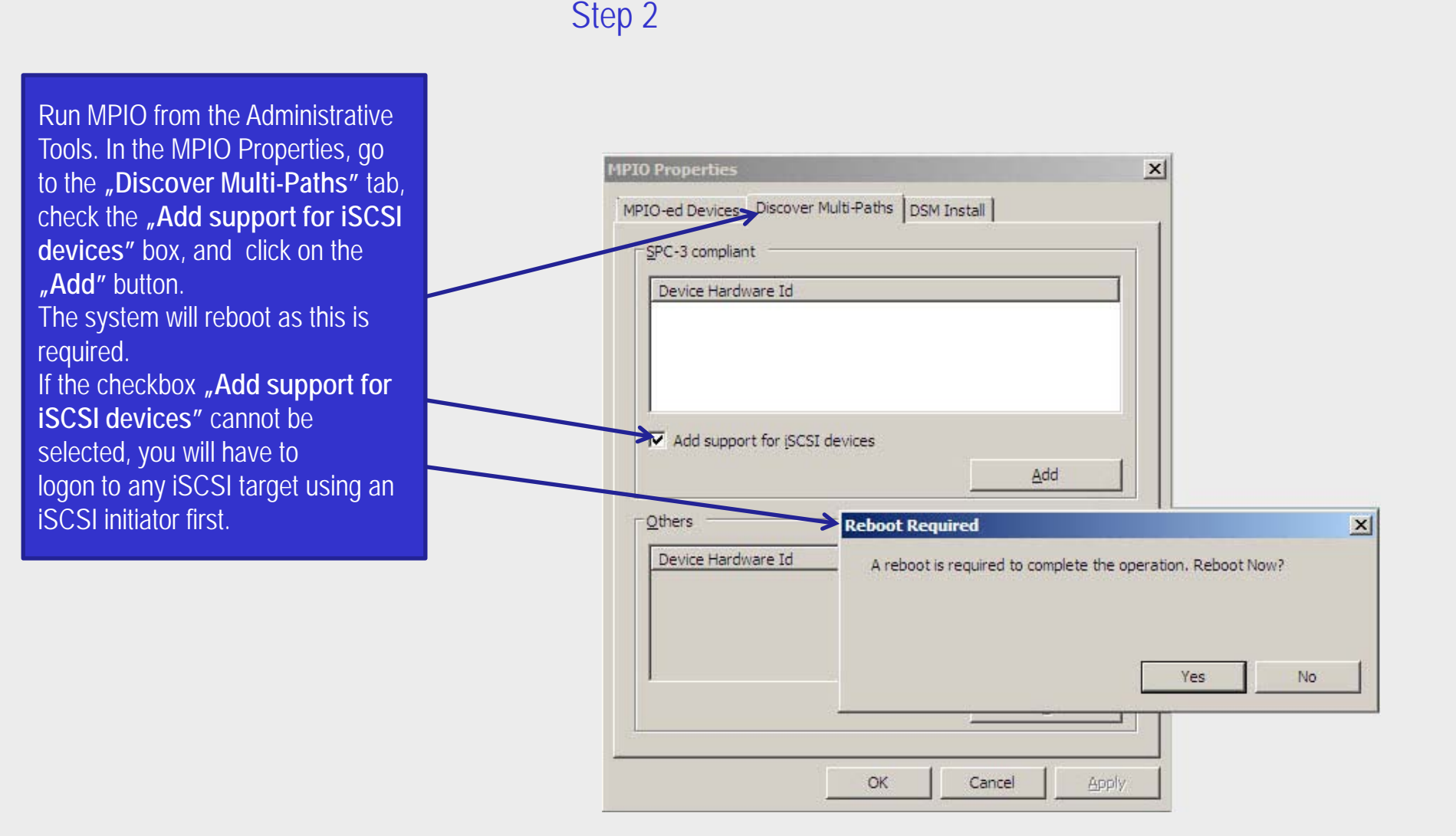

#### www.open-e.com

0000-C

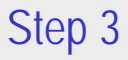

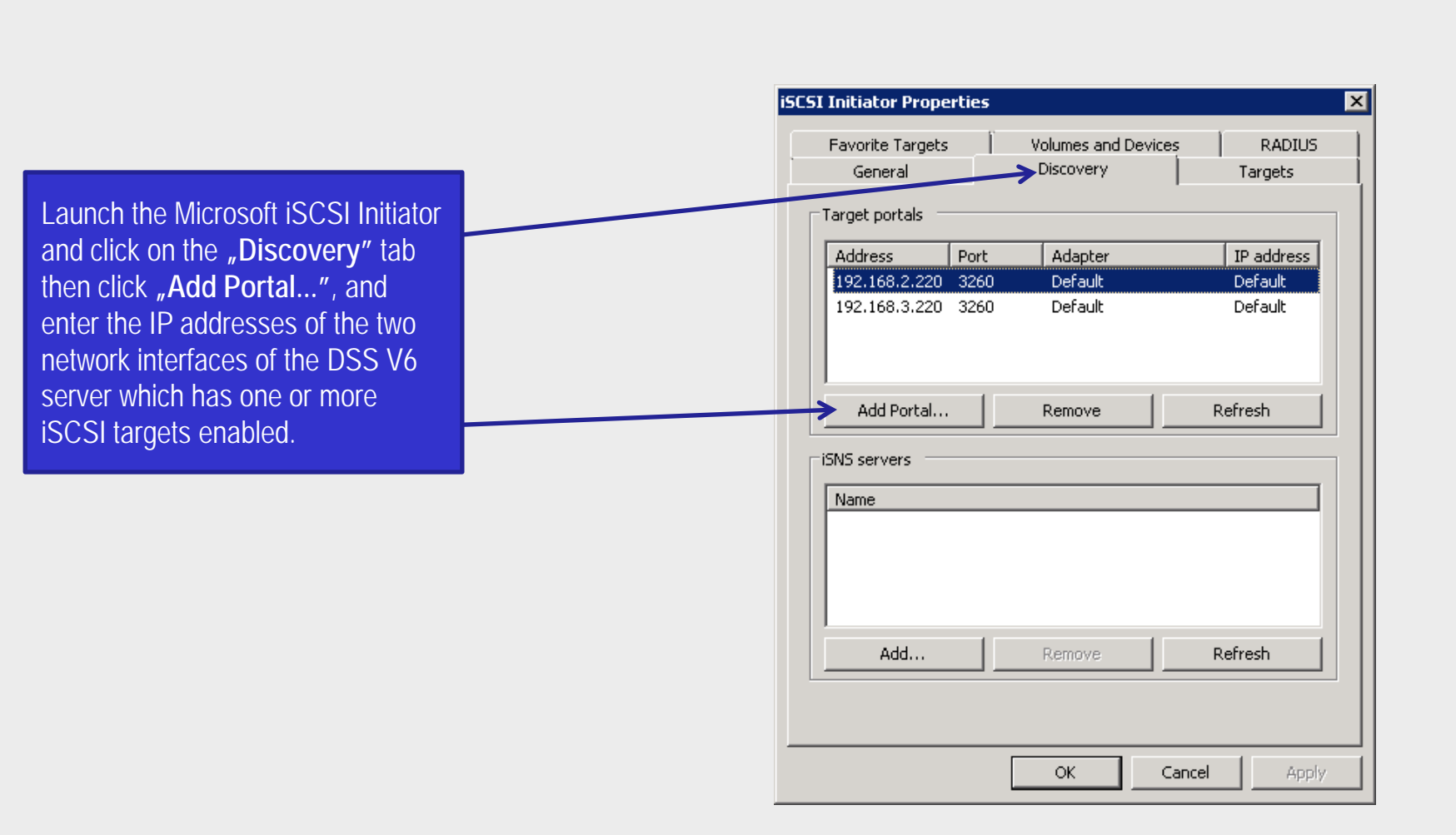

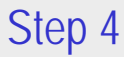

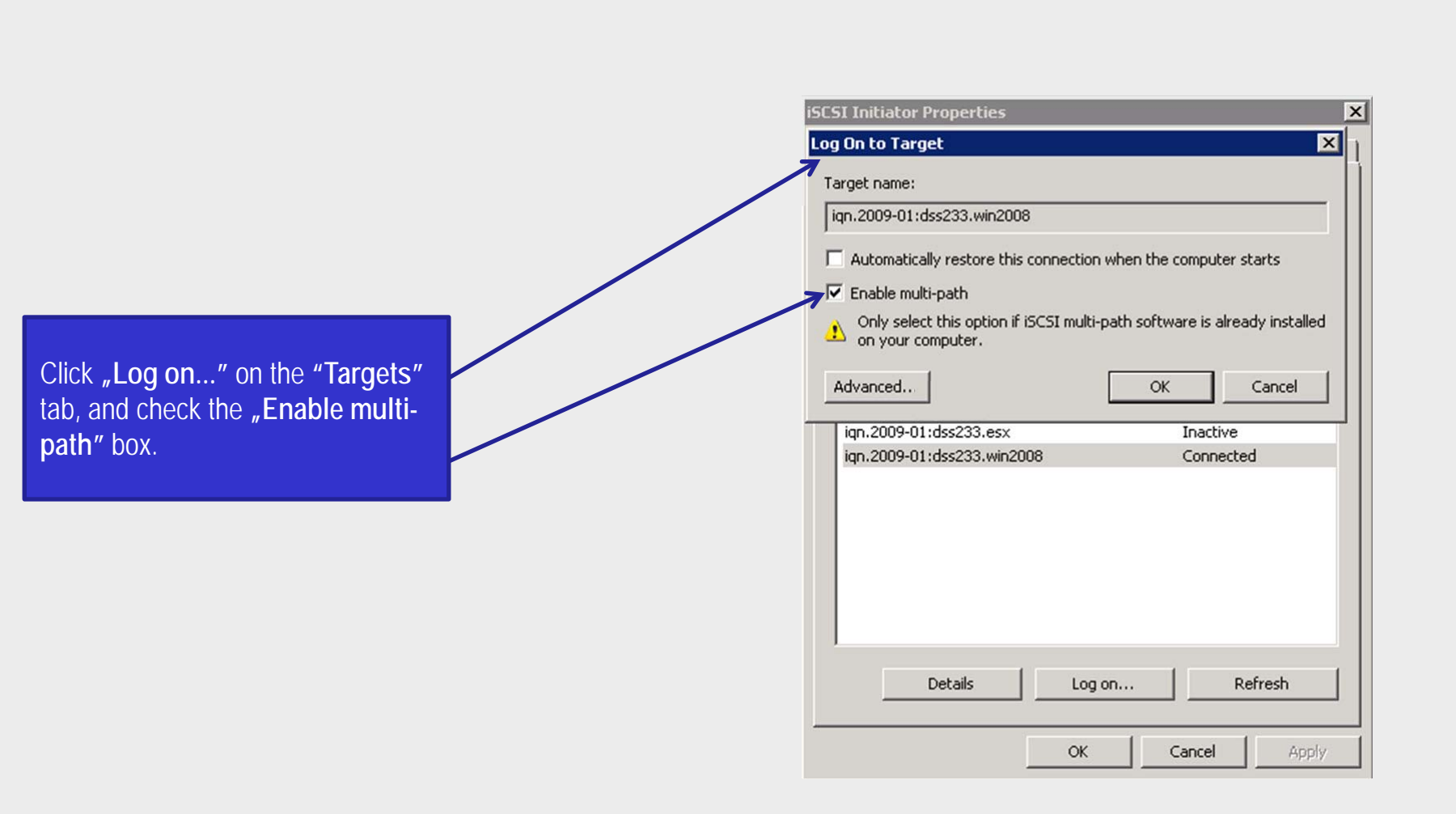

#### Step 5

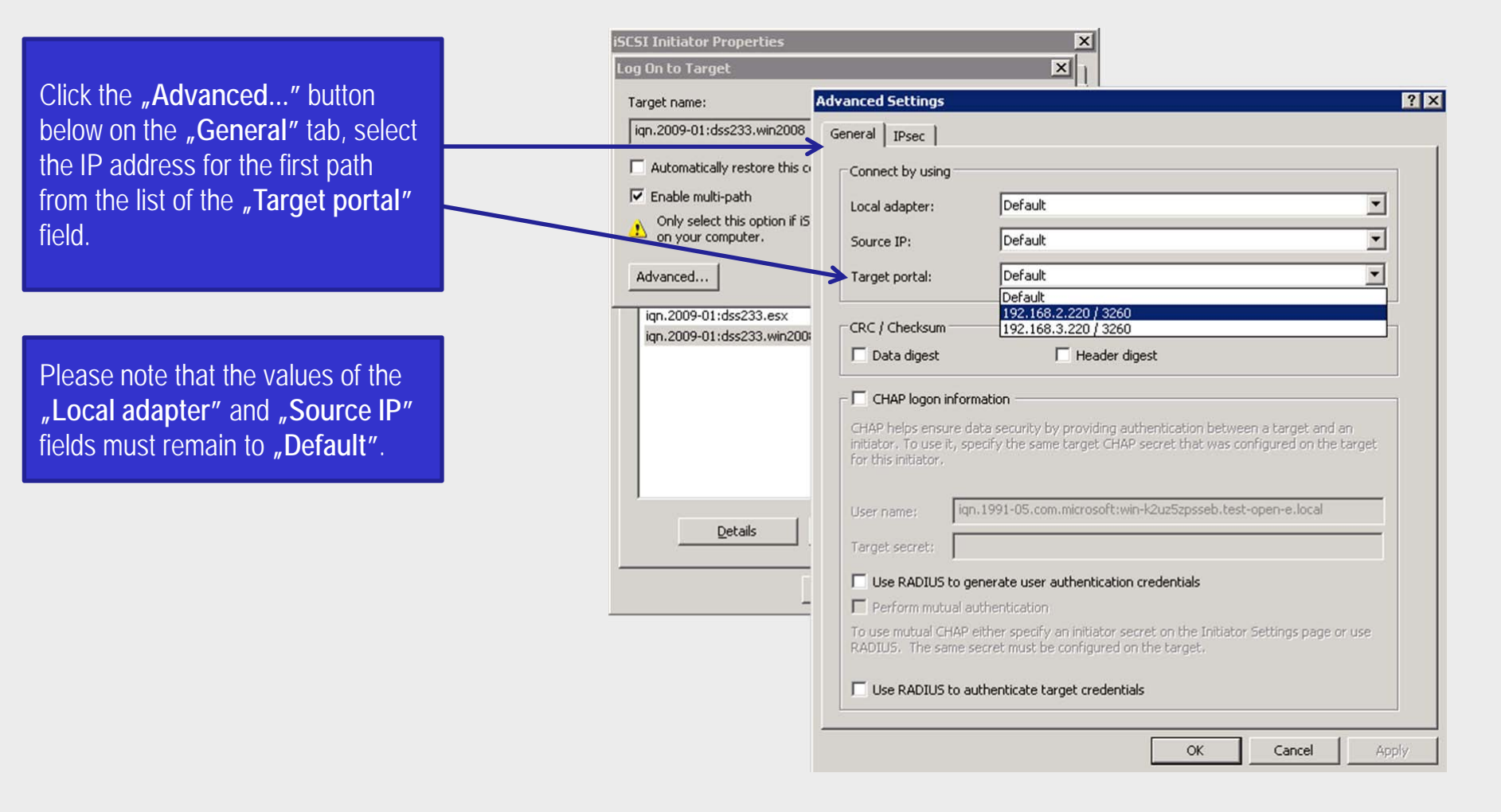

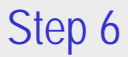

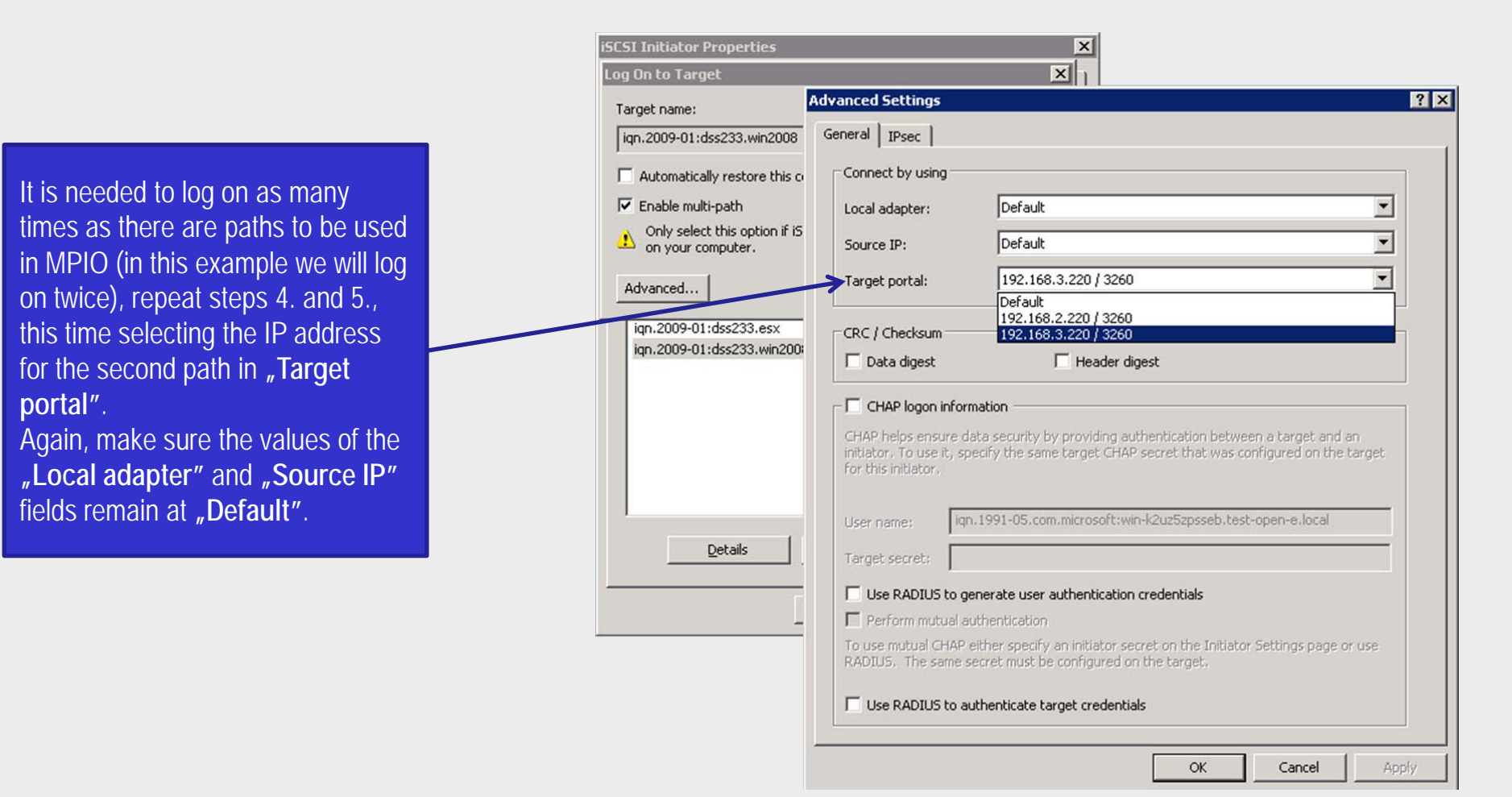

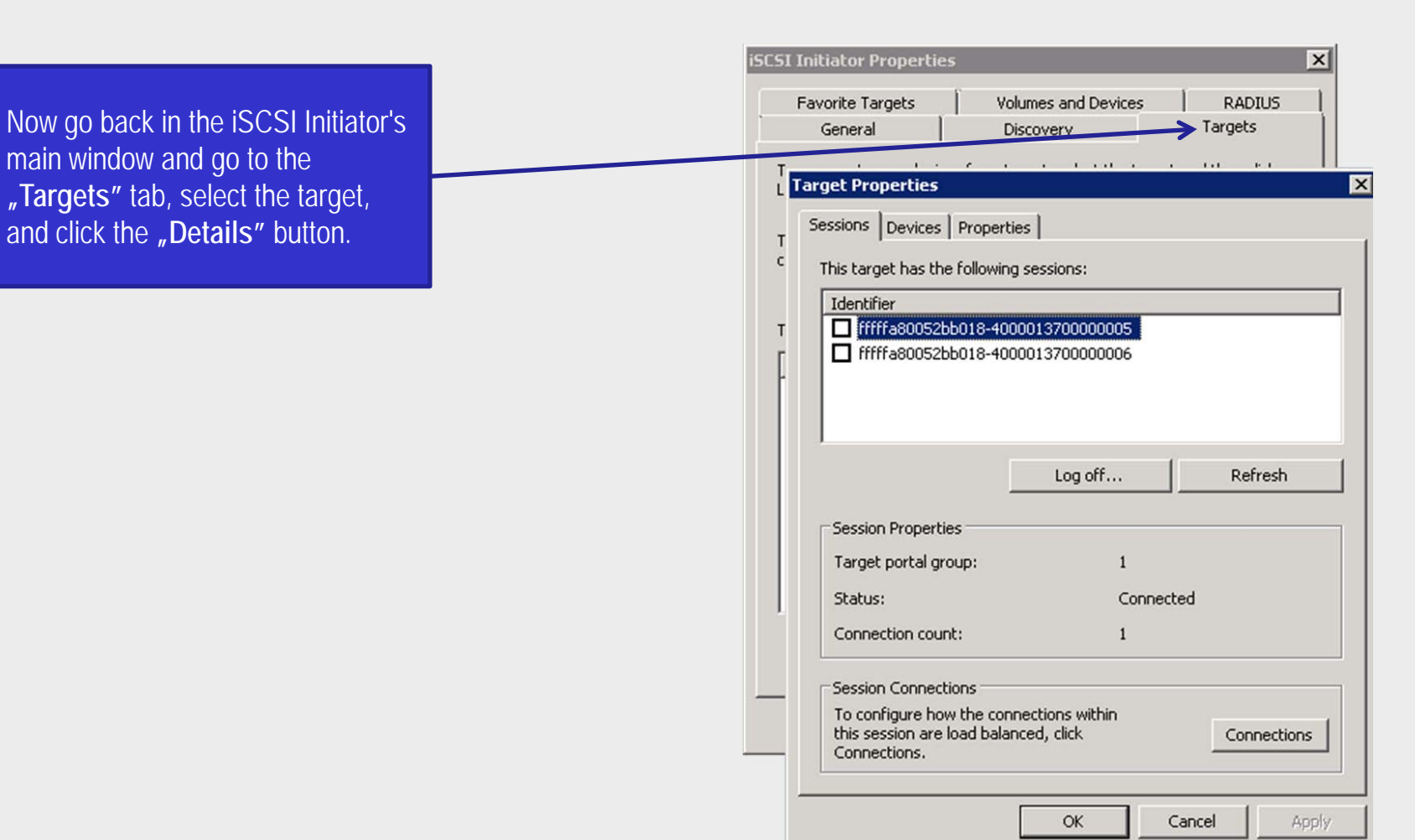

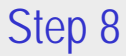

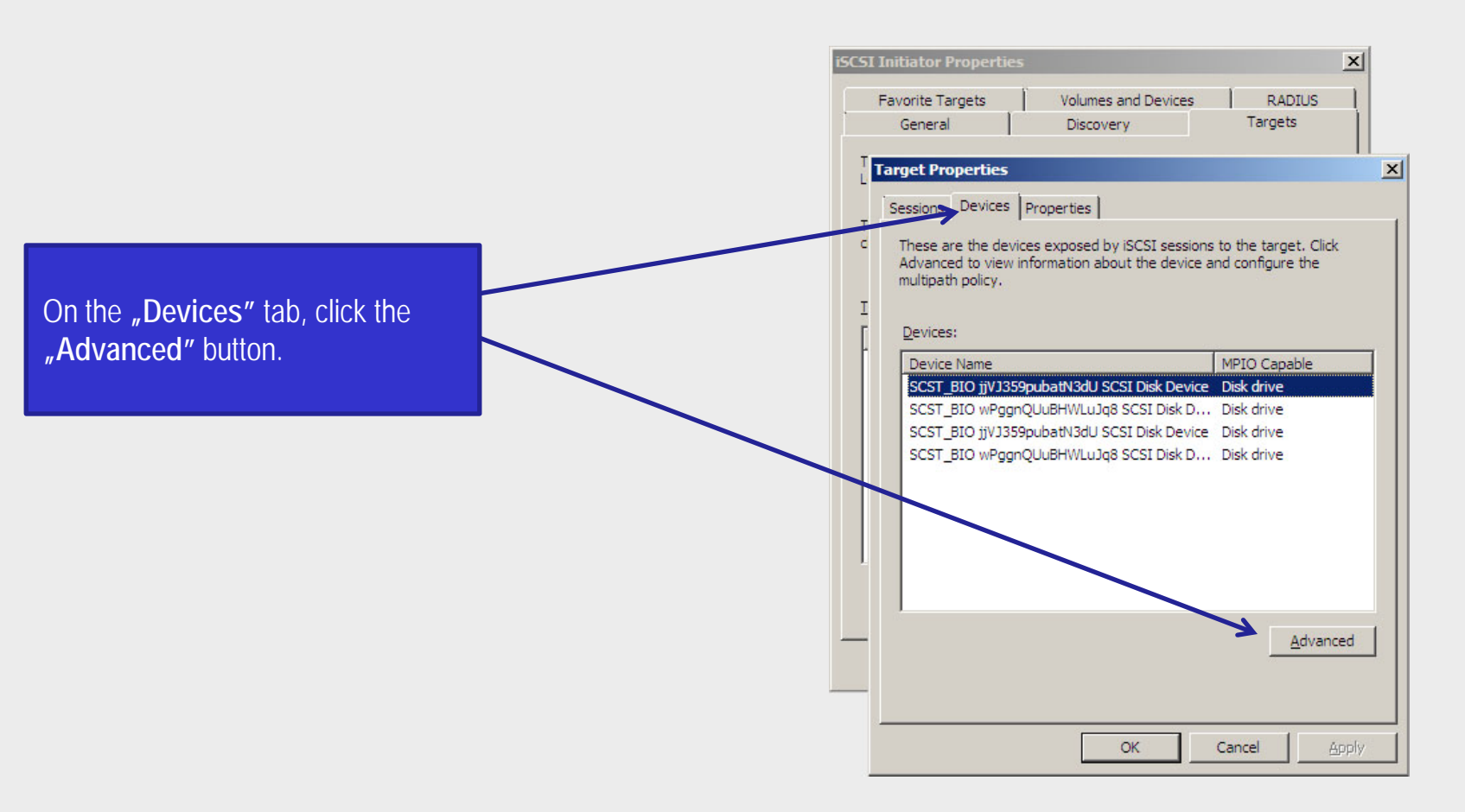

upen-e

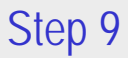

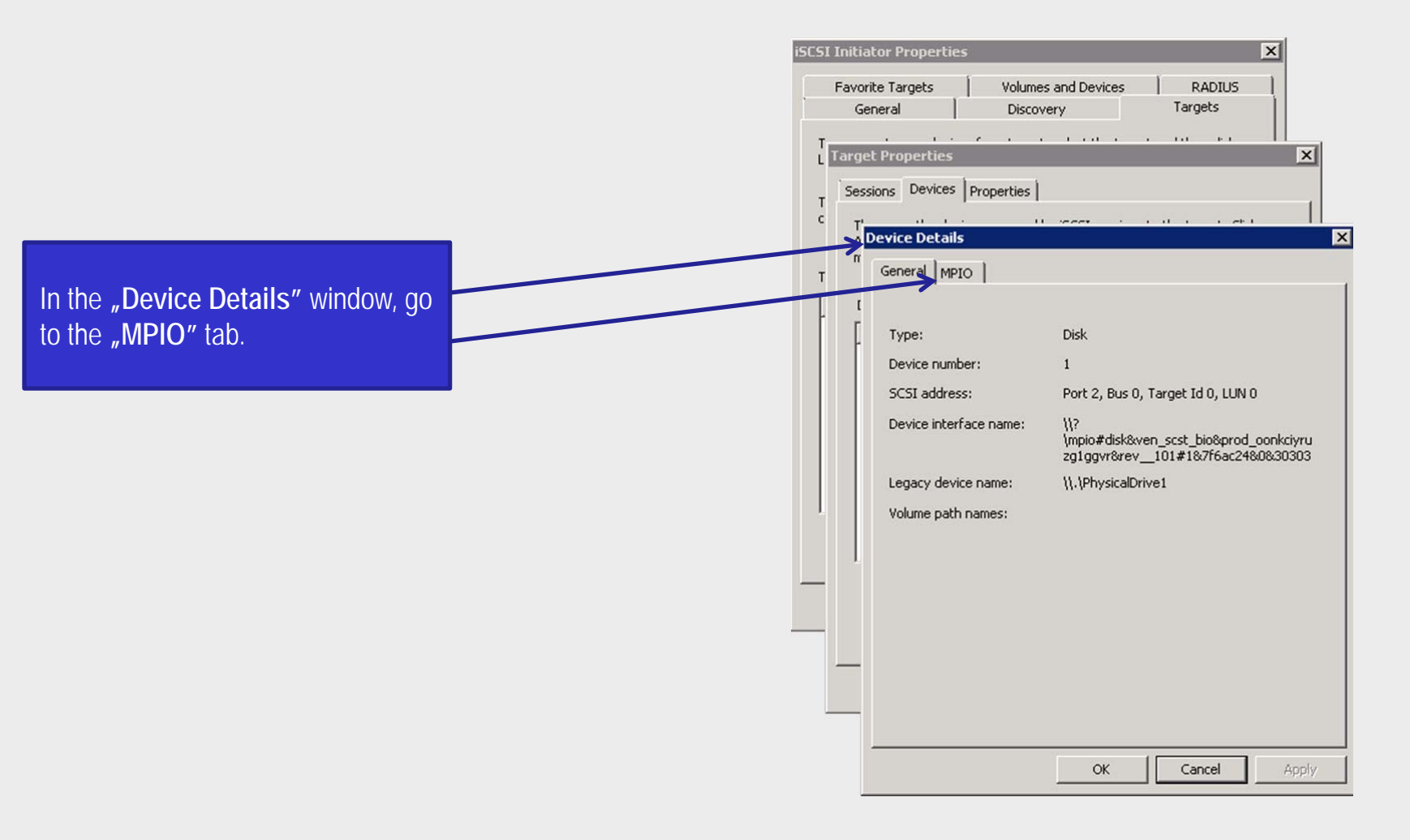

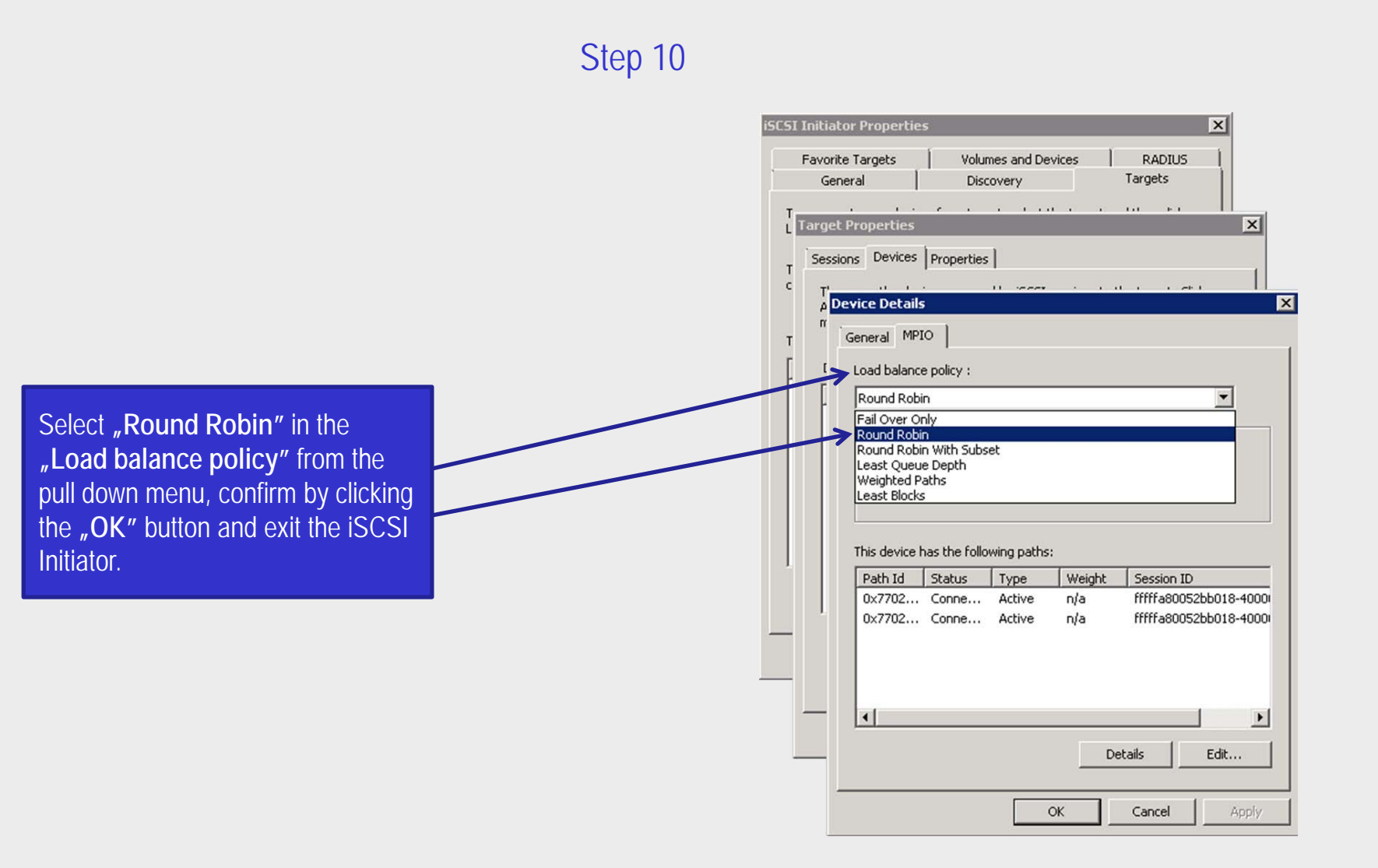

upen-e

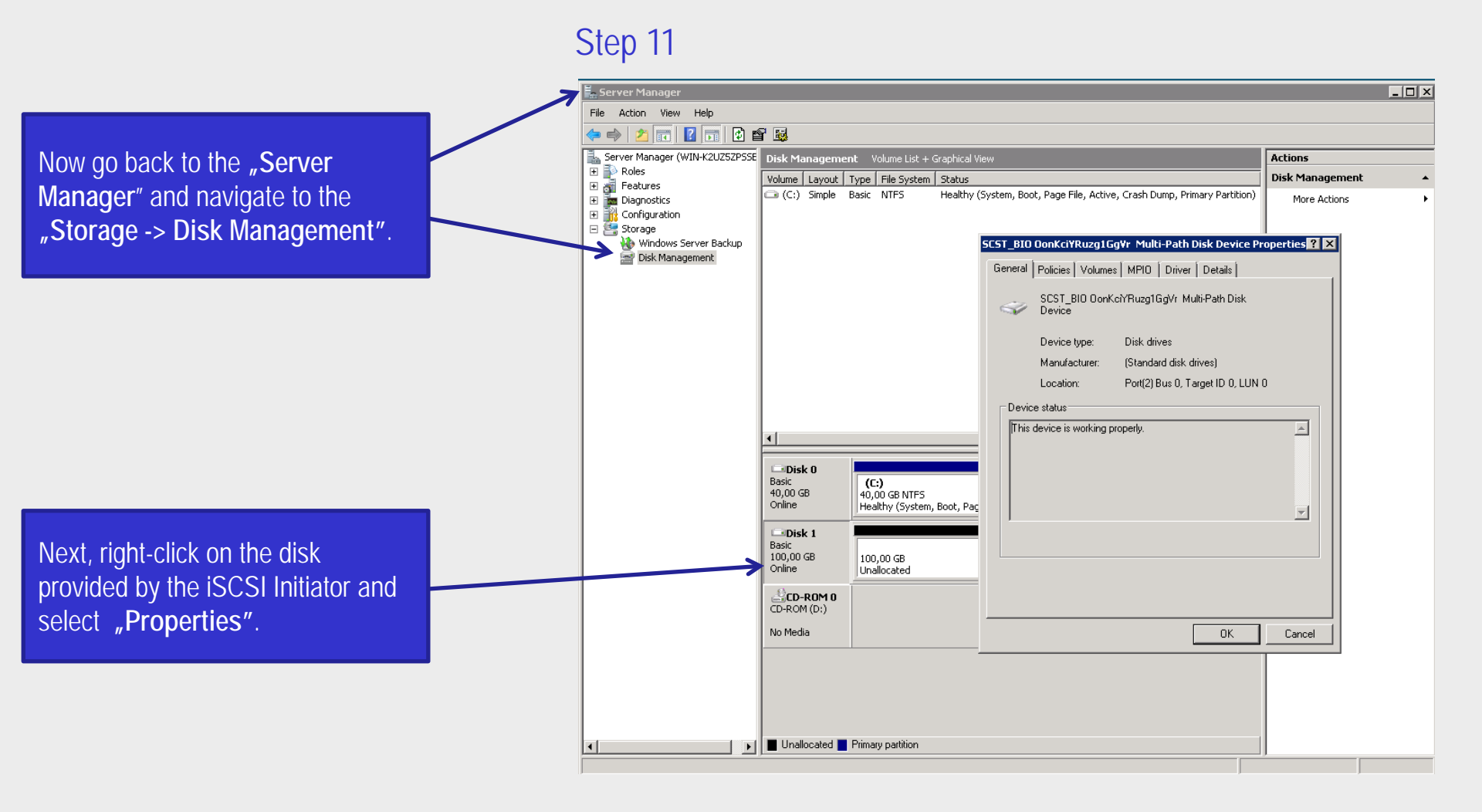

#### www.open-e.com

#### Step 12

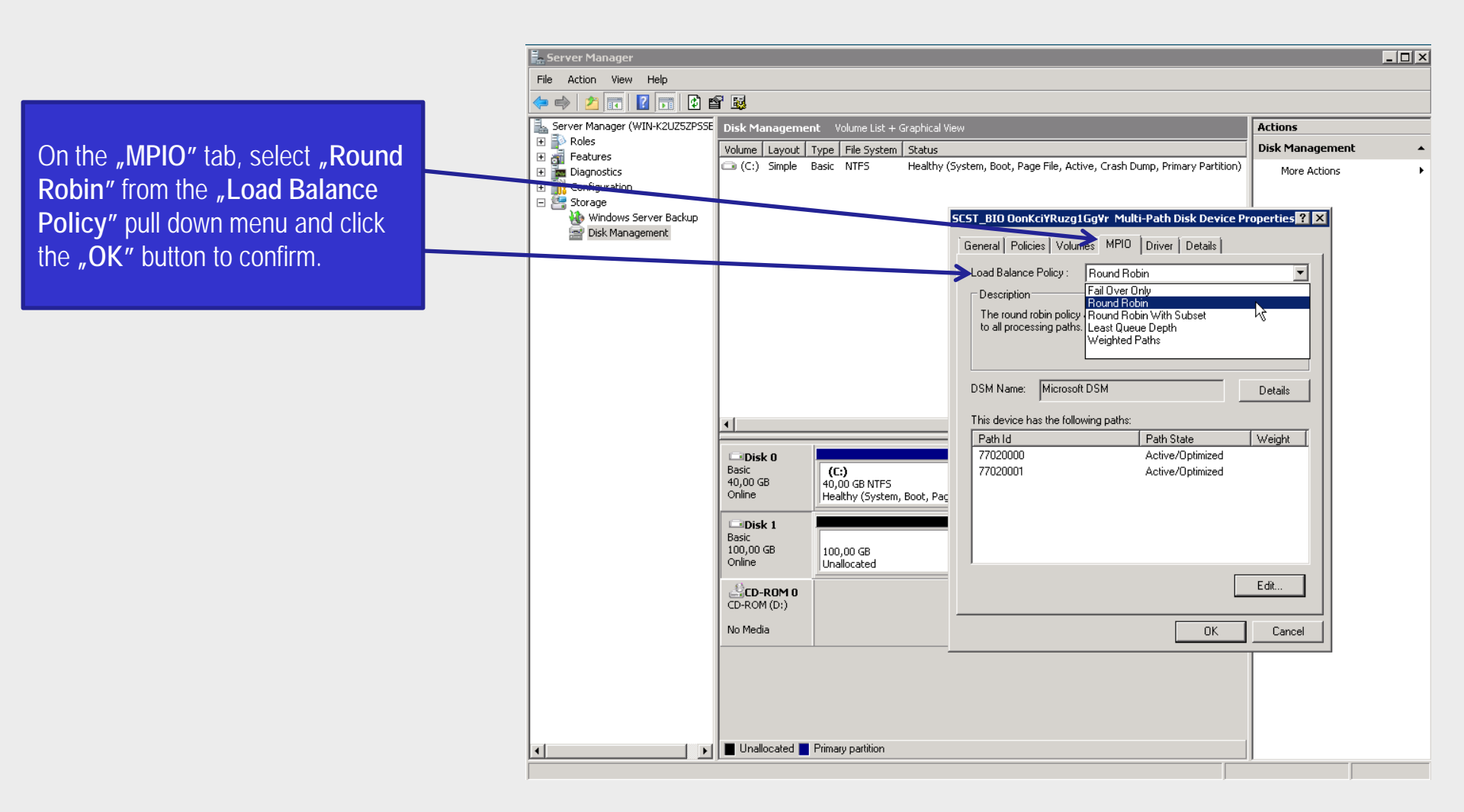

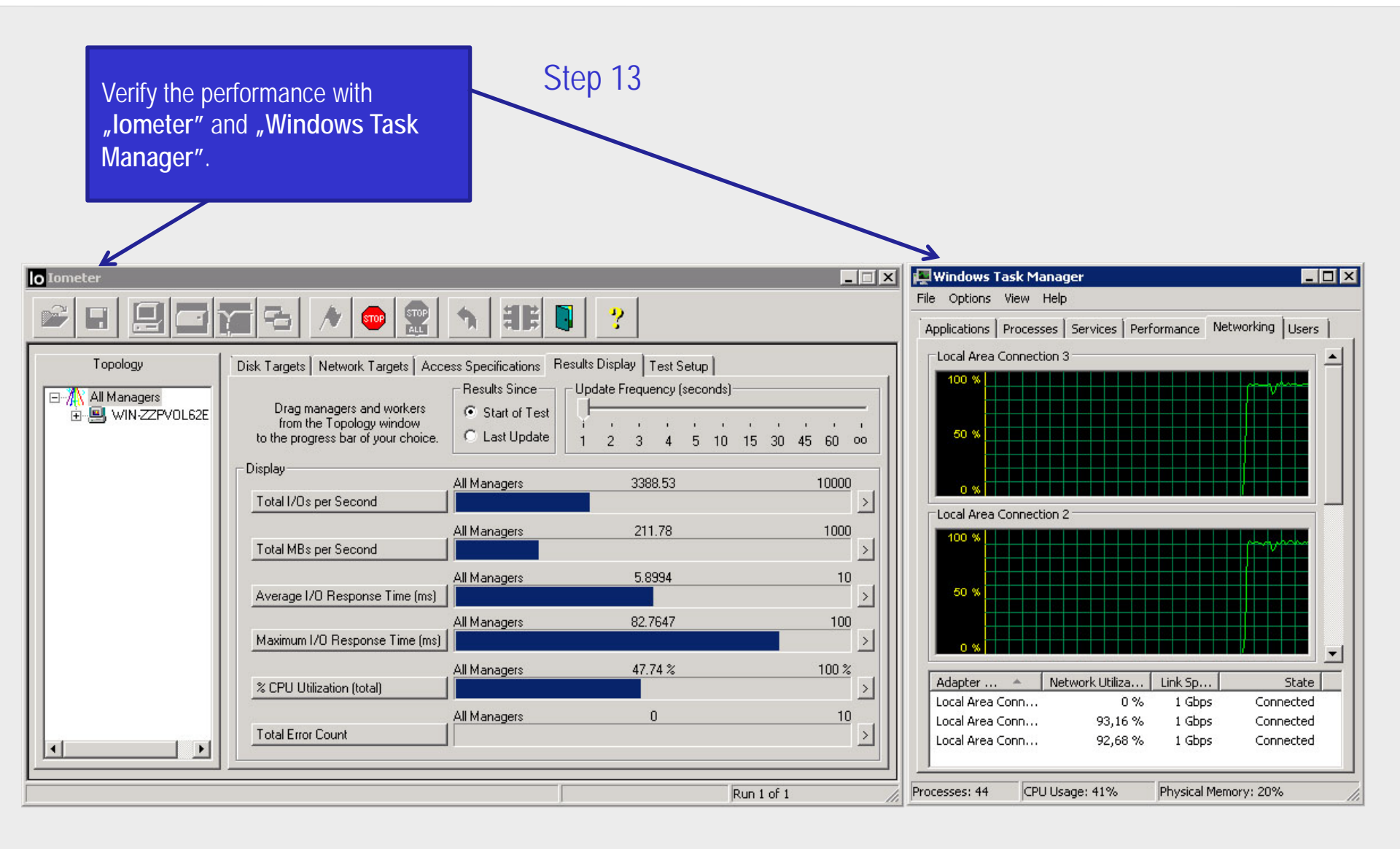

Now you have completed the configuration of Multipath I/O on DSS V6 with Windows 2008 server.

0µĽ11**-**[

open-e

#### Thank you!

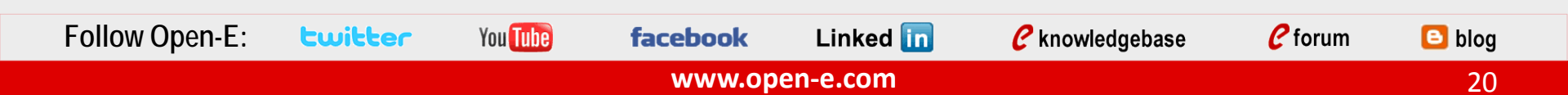